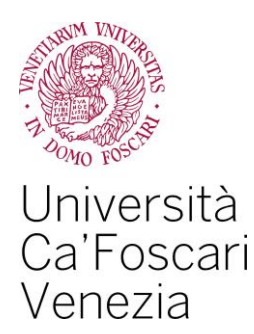

# Benefits Request for the right to education Guide to online procedure

#### Benefits for the right to education:

- Scholarship
- Student Collaborations (150 hours)
- Tax Reduction

# What you need to know in order to apply for benefits for the right to education

- obtain the ISEE certification, which is valid for applying to "benefits for the right to university education" ("Prestazioni Agevolate per il diritto allo studio universitario"). The certification can be made online on the INPS website ("servizi online") or with the support of an authorized CAF (Centre of Fiscal Assistance) or specialist;
- fill in and forward the benefits request ("Richiesta Agevolazioni") available in the your Personal Area on the university website;
- enrol in the 2017/2018 Academic Year, by paying the tuition fees first instalment.

This guide explains step by step how to fill in the online procedure for the benefits request in your Personal Area.

Edited by the Financial Aid Unit

Student Service Office, in cooperation with the Guidance and International Counseling Office Educational Programmes and Student Service Area

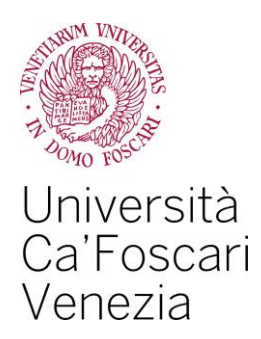

Access your Personal Area on the <u>www.unive.it</u> Ca' Foscari website and select the *Richiesta* agevolazioni – S3 (Benefits Rrequest – S3) option from the *Diritto* allo studio e Tasse box (Right to education and tuition fees).

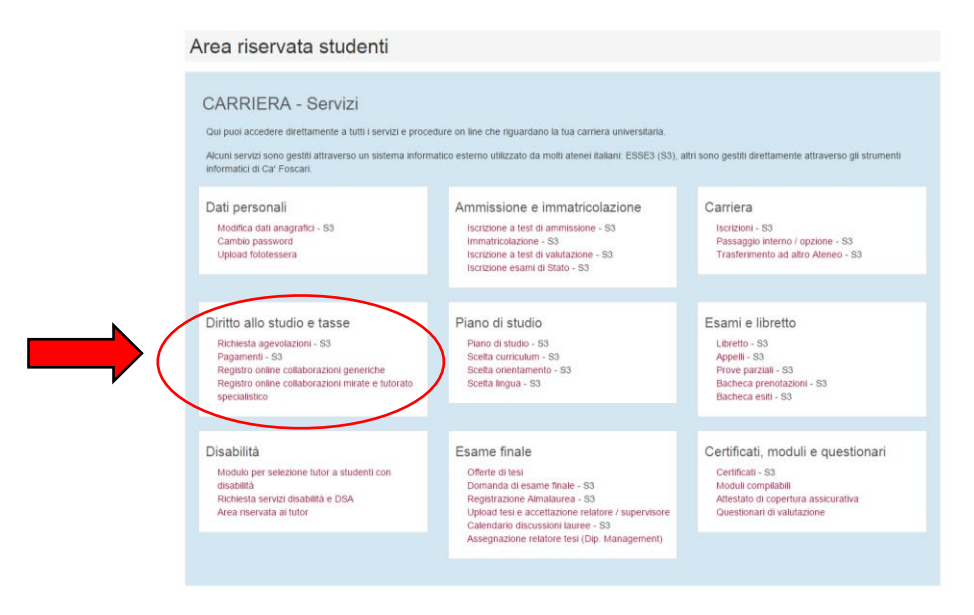

#### 2.

Select "Inserisci i dati della Richiesta Agevolazioni" (insert benefits request data).

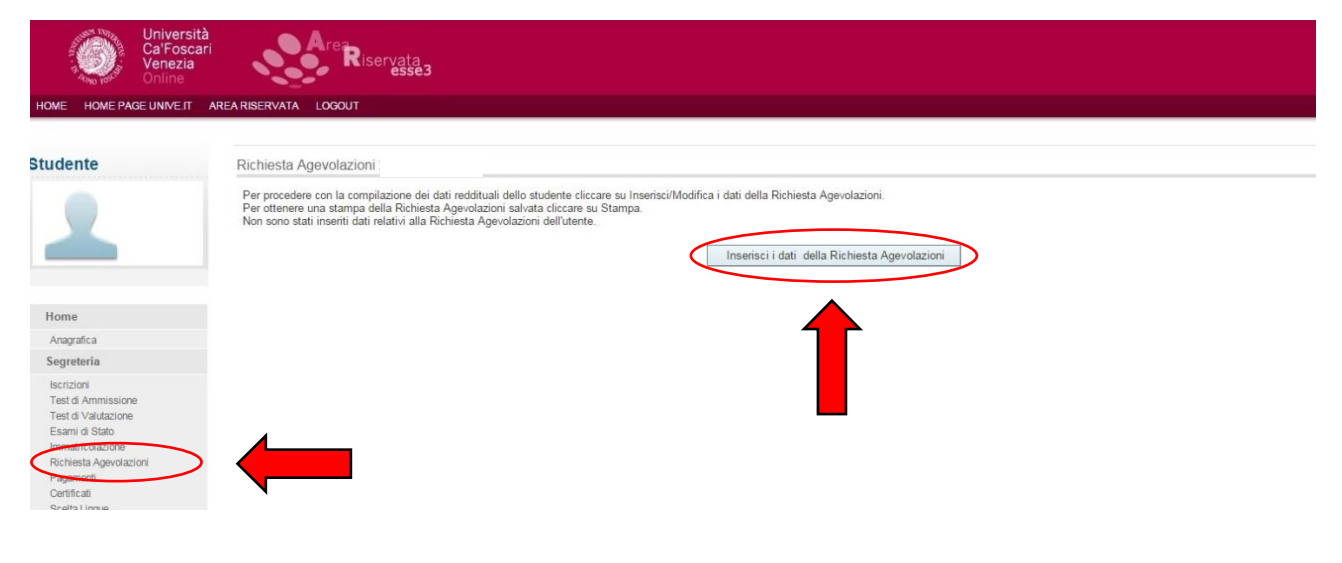

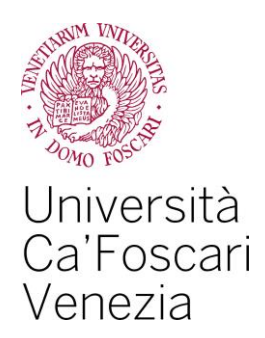

Select "*Conferma*" (*Confirm*). Please be aware that the number of family members is set automatically on "1", as the correct number will be acquired by the University directly from the INPS database later, along with any information related to your financial and assets status. <u>You must not change this amount (1)</u>.

| Universit<br>Ca'Fosca<br>Venezia<br>Online | ari Are Riservata<br>esse 3                                                                            |                                                                                                    |
|--------------------------------------------|----------------------------------------------------------------------------------------------------|----------------------------------------------------------------------------------------------------|
| HOME HOME PAGE UNIVE.IT                    | AREA RISERVATA LOGOUT                                                                                  |                                                                                                    |
|                                            |                                                                                                    | НОМЕ                                                                                                    |
| Studente                                   | Richiesta Agevolazioni                                                                                 |                                                                                                    |
|                                            | Compilare o modificare le informazioni relative alla Richiesta Agevolazioni.<br>Richiesta Agevolazioni |                                                                                                    |
| -                                          |                                                                                                    | *Numero componenti nucleo familiare: 1<br>A prescindere dal numero reale di<br>componenti del nucleo familiare il<br>campo è automaticamente valorizzato<br>a 1 |
| Home                                       | Nota: i campi contrassegnati con * sono obbligatori                                                    |                                                                                                    |
| Anagrafica                                 | (                                                                                                    | Conferma                                                                                                    |
| Segreteria                                 | <b>`</b>                                                                                               |                                                                                                    |

## 4.

Click on "OK".

| Università<br>Ca'Foscar<br>Venezia<br>Online                                                                                                    | Are Riservata<br>essea                                                                                                    |      |
|----------------------------------------------------------------------------------------------------|----------------------------------------------------------------------------------------------------|------|
| HOME HOME PAGE UNIVE.IT                                                                                                    | AREA RIBERVITA LOGOLIT                                                                                                    |      |
|                                                                                                    |                                                                                                    | HOME |
| Studente                                                                                                    | Richiesta Agevolazioni                                                                                                    |      |
| 1                                                                                                    | Inserimento o modifica delle informazioni sui componenti; i dati anagrafici del componente Dichiarante non possono essere modificati. Terminato l'inserimento o la modifica dei dati premere il pulsante[Ok]. Componente 1  *Cognome: *Cognome: *Codice Fiscale: *Codice Fiscale: *Cod |      |
| Hama                                                                                                    | *Grado Parentela: Dichiarante •                                                                                                    |      |
| nome                                                                                                    | Note: Learning contractored on * one obligated                                                                                                    |      |
| Anagratica<br>Segretoria                                                                                                    | Note: 1 campi contrassegnati con sono obbingatori                                                                                                    |      |
| Test A Annisatore<br>Test A Annisatore<br>Test A Valutacone<br>Esanti di Stato<br>Immatricolatorie<br>Richiesta Agrecitazioni<br>Pagamenti<br>Scritta Lingue<br>Scritta Lingue<br>190 Del<br>Bona di Studio<br>Tribil di studio |                                                                                                    |      |
| Piano di Studio                                                                                                    |                                                                                                    |      |
| Piano Carriera                                                                                                    |                                                                                                    |      |
| Carriera<br>Litretto<br>Scetta percorso<br>Scetta percorso<br>Scetta oriertamento<br>Prassaggio ConsoOppoine<br>Comanda di tradistrimento<br>Allegati carriera<br>Esami<br>Appelli<br>Prove paziali                             |                                                                                                    |      |

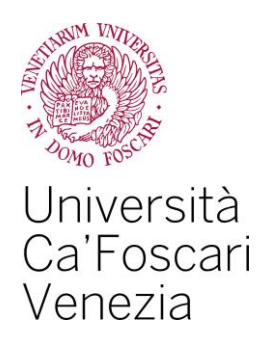

The following page will be displayed on screen and you will have to:

- select the type of benefit you wish to apply for;
- if you are applying for a scholarship (by selecting your status from the drop-down menu) and/or student collaboration, compile all data, even those marked as non-mandatory;
- accept any declarations appearing on this page;
- click on "Conferma e trasmetti le richieste" (Confirm and forward your requests) and proceed to the following steps.

| Transition (1998)                             | unive_it/auth/autocertification/Autocertification/Autocertificatio |
|-----------------------------------------------|----------------------------------------------------------------------------------------------------|
| Univ<br>Ca'F<br>Ven<br>Onli                   | ersità<br>oscari<br>e<br>e                                                                                                    |
| HOME HOME PAGE UNIVE                          | T AREARSERVATA LOGOUT                                                                                                    |
|                                               | номе                                                                                                    |
| Studente                                      | Richiesta Agevolazioni                                                                                                    |
|                                               | Inserimento o modifica delle informazioni relative ai redditi di [grado parentela:Dichiarante]. Terminato l'inserimento o la modifica dei redditi premere il pulsante [Conferma e trasmetti le richieste] in fondo alla pagina.                                                                                                    |
|                                               | Richiesta Agevolazioni                                                                                                    |
| Area Riservata                                | <sup>10</sup> Bduzione puse: □<br>Borsa di studio (1 <sup>4</sup> -2 <sup>2</sup> rata) assegnata durante l'anno 2016 (devono essere inserite tutte le borse perceptite nell'anni accademicidaversi):<br>(usa i punto pei di eximiti)                                                                                                    |
|                                               | *Beneficiario di altra Borsa di studio per l'a.a. for/72018; NO                                                                                                    |
| Home                                          |                                                                                                    |
| Anagrafica                                    | Ir. credit di Bonus:                                                                                                    |
| Segreteria                                    | (sono ammessi solo nuneri interi)                                                                                                    |
| Iscrizioni                                    | Informazioni Particolari                                                                                                    |
| Test di Ammissione                            | Precedente carriera chiusa per runcia:                                                                                                    |
| Feemi di Stato                                | burata ann procedente carreia e crusa per instructa.                                                                                                    |
| Immatricolazione                              | Borsa percepita durante la precedente carriera chiusa per rinunder 🗌                                                                                                    |
| Richiesta Agevolazioni                        |                                                                                                    |
| Pagamenti                                     | Lo studente dichiara di                                                                                                    |
| Certificati                                   | - aver preso visione delle norme contenute nelle disposizioni amministrative e nel bandi emanati dall'Università Ca' Foscari Venezia per l'anno accademico 2017/2018;<br>di menanaria i comunicate chempetivamente al Sottoro Futto qualciasi evento soncavvenuto surcessivamente alla presente domanda, dievante al fui dell'errorazione o della revoca della                                                                                                    |
| Scelta Lingue                                 | Borsa di studio,                                                                                                    |
| Titoli di studio                              | - or essere consepevoie che rateneo trasmettera tutte le comunicazioni istituzionali, relative alle agevoiazioni ncnieste con a presente ncniesta, escusivamente alla casella di posta elettronica (matricola@stud.unive.it)<br>rilascitata in fase di immatricola@stud.unive con studente è fenuto ad attivare;                                                                                                    |
| Piano di Studio                               | <ul> <li>- di essere consapevole che la dichiarazioni contenute nella presente richiesta e riguardarii qualità, fatti e stati personali, saranno oggetto di verifica da parte delle autorità competenti;</li> <li>- di essere consapevole che i dati opestita i fin della presente richiesta saranno trattati dalle amministrazioni interessate per le finalità incenti al compiti stituzionali e che potranno inoltre essere comunicati alle</li> </ul>                                                                                                    |
| Piano Carriera                                | amministrazioni pubbliche in base à norme di legge ò regolamentari o comunque nel caso in cui clò sia necessario per lò svolgimento delle attività isfittizionali:<br>"di attivare come unica modatta her l'accredit dell'eventuali some rimbroro delle tasse universitarie horsa di studio collobarzione la Catalconto di Cat Enserai emessa da Gruppo Crédit Anricole Italia entro 30 on dal                                                                                                    |
| Carriera                                      | ricevimento della stessa e di essere consapevole che nel caso di mancata attivazione decardità dal diritto di ricevere le suddette,                                                                                                    |
| Libretto                                      | To presentance an exercise prime and velocity in termine out exercises in termine out exercises of an and and present own and to be ballood in control in termination of the analysis of the analysis of th    |
| Scelta orientamento                           | pendolare.                                                                                                    |
| Passaggio di Corso/Opzior                     | Lo studente:                                                                                                    |
| Domanda di trasferimento<br>Allocati corriera | - dichiara di essere consepevole che le richieste inoltrate con tale procedura informatica avranno effeto esclusivame fite a seguito dei l'intescio dei artestazione "ISEE per le prestazioni agevolate per il diritto allo studio                                                                                                    |
| Ecomi                                         | universitatior che quivita esserer inclinesta entroi le scauenza previsite daile dispussizioni amministrativa e dei dandi emanati dall'universita Cal Hoscin Venezia,                                                                                                    |
| Lodill                                        | *accetta: 🗆 🖉                                                                                                    |
| Appelli                                       | Notici complicant continues abblicatori                                                                                                    |
| Prove parziali<br>Rachaga propotazioni        |                                                                                                    |
| Bachera esiti                                 | Conferma e trasmetti le richieste                                                                                                    |
|                                               |                                                                                                    |

#### **6.** Click then on the "*OK*" button.

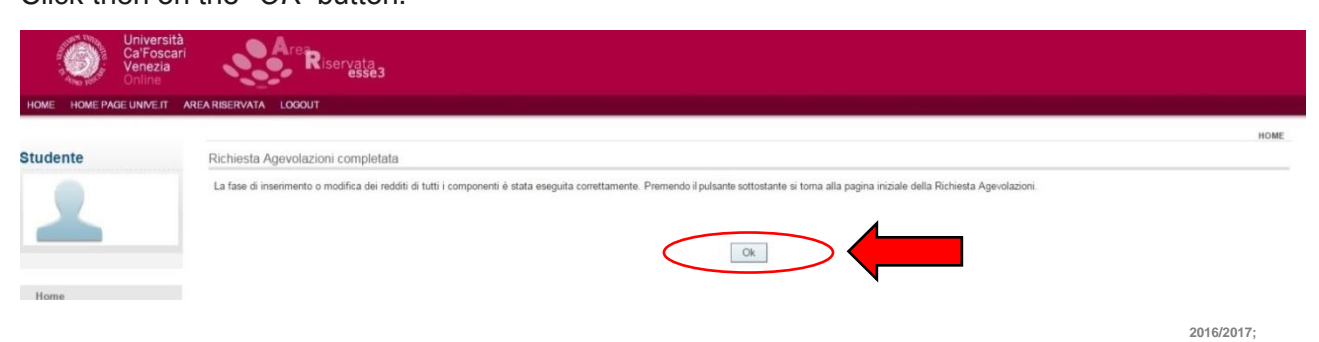

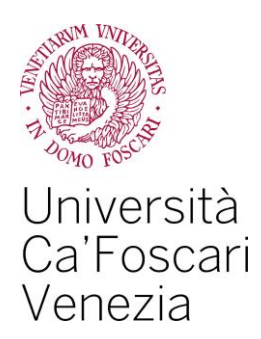

The following page will be displayed on screen. You can either modify or cancel your applications.

<u>N.B.: only by clicking on "Presenta Richiesta Agevolazioni" (Submit Benefits Request), you can complete the "Benefits Request" procedure and send it to the University. Otherwise, the entire procedure will not be valid.</u>

| HOME HOME PAGE UNIVE.IT                                                                                                 | tà<br>ari<br>AREA RISERVATA LOQUIT                                                                                                    |
|----------------------------------------------------------------------------------------------------|----------------------------------------------------------------------------------------------------|
| Studente                                                                                                    | Richiesta Agevolazioni                                                                                                    |
| 1                                                                                                    | Per procedere con la compilazione dei dati reditituali dello studente cliccare su Insensi/Modifica i dati della Richiesta Agevolazioni.<br>Per ottenere una stampa della Richiesta Agevolazioni salvata cliccare su Stampa.<br>In questa pagina sono visualizzati i dati della Richiesta Agevolazioni, la presentazione di questi dati si esegue premendo il pulsante "Presenta Richiesta Agevolazioni".<br>Dati Richiesta Agevolazioni                                                                                                    |
|                                                                                                    | Numero componenti nucleo familiare: 1                                                                                                    |
| Home                                                                                                    | Per la tipologia selezionata, non hai bisogno di inserire altre informazioni. Clicca su "Presenta Richiesta Agevolazioni" per continuare.                                                                                                    |
| Anagrafica                                                                                                    | Modifica i dati della Richiesta Agevolazioni                                                                                                    |
| Segreteria                                                                                                    | in a serie of the series of the series of th |
| Iscrizioni<br>Test di Ammissione<br>Test di Valutazione<br>Esami di Stato<br>Immatricolazione<br>Richiesta Agevolazioni | Elimina Richiesta Agevolazioni Presenta Richiesta Agevolazioni                                                                                                    |

#### 8.

In order to close the procedure, you will have to send your confirmation by clicking on the "OK" button.

|                                                                                                    | Università<br>Ca'Foscari<br>Venezia<br>Online | Riservata<br>essea                                                                                                    |                                                                  |                          |                                           |                 |  |
|----------------------------------------------------------------------------------------------------|-----------------------------------------------|----------------------------------------------------------------------------------------------------|------------------------------------------------------------------|--------------------------|-------------------------------------------|-----------------|--|
| HOME HOME PA                                                                                                    | GE UNIVE.IT AR                                | EA RISERVATA LOGOUT                                                                                                    |                                                                  |                          |                                           |                 |  |
| Studente                                                                                                    | $\langle$                                     | ESSE3 - Messaggio per<br>Presentazione Richiesta Agevolazioni è a<br>La presentazione della Richiesta Agevolazioni è a | - [MAT<br>ii<br>avvenuta con successo. A breve verrà inviata uno | ]<br>e email con la star | npa dell'autocertificazione all'indirizzo | @stud unive.it. |  |
| Home<br>Anagrafica<br>Segreteria                                                                                                    |                                               | 1                                                                                                    |                                                                  |                          |                                           |                 |  |
| Iscrizioni<br>Test di Ammission<br>Test di Valutazione<br>Esami di Stato<br>Immatricolazione<br>Richiesta Agevolaz<br>Pagamenti<br>Certificati<br>Scelta Lingue<br>150 Ore | ie<br>s                                       |                                                                                                    |                                                                  |                          |                                           |                 |  |

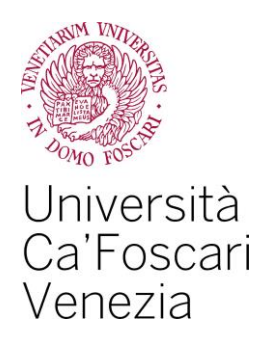

The computer system will issue a receipt which will be sent also to your *numerodimatricola*@stud.unive.it email address. You will have to hand in the receipt as a proof attesting your Benefits Request application. Click on "Stampa" (Print).

| Università<br>Ca'Foscari<br>Venezia<br>Online                                                                                                    | Are Riservata<br>essea                                                                                                    |
|----------------------------------------------------------------------------------------------------|----------------------------------------------------------------------------------------------------|
| HOME HOME PAGE UNIVE.IT AF                                                                                                    | REARISERVATA LOGOUT                                                                                                    |
|                                                                                                    |                                                                                                    |
| Studente                                                                                                    | Richiesta Agevolazioni                                                                                                    |
| 2                                                                                                    | Per procedere con la compilazione dei dati reddituali dello studente cliccare su Inserisci/Modifica i dati della Richiesta Agevolazioni.<br>Per ottenere una stampa della Richiesta Agevolazioni salvata cliccare su Stampa.<br>In questa pagina son visualizati i dati della Richiesta Agevolazioni; la presentazione di questi dati si esegue premendo il pulsante "Presenta Richiesta Agevolazioni".<br>Dati Richiesta Agevolazioni |
|                                                                                                    | Data presentazione:<br>Numero componenti nucleo familiare: 1                                                                                                    |
| Home                                                                                                    |                                                                                                    |
| Anagrafica                                                                                                    | Stama                                                                                                    |
| Segreteria                                                                                                    |                                                                                                    |
| Iscrizioni<br>Test di Ammissione<br>Test di Valutazione<br>Esami di Stato<br>Immatricotazione<br>Richesta Agevidazioni<br>Pagamenti<br>Centificati<br>Scetta Lingue<br>150 Orie<br>Borse di Studio<br>Titoli di studio |                                                                                                    |
| Piano di Studio                                                                                                    |                                                                                                    |
| Piano Carriera                                                                                                    |                                                                                                    |
| Carriera                                                                                                    |                                                                                                    |
| Libretto<br>Scelta percorso<br>Scelta orientamento<br>Passaggio di Corso/Opzione<br>Domanda di trasferimento<br>Allegati carriera                                                                                      |                                                                                                    |
| Esami                                                                                                    |                                                                                                    |
| Appelli<br>Prove parziali                                                                                                    |                                                                                                    |

Once the Benefits Request has been sent to the University, any changes to its data cannot be made through this online procedure.

Any adjustments will have to be communicated by email (*dirittoallostudio@unive.it*) to the Financial Aid Unit, no later than 5 days from the submission date of your request, which will then be modified in order to update any information already saved in the University database.